## ¿Cómo consultar los resultados de los logros de aprendizaje en el SICRECE

El SICRECE permite acceder de forma oportuna a los aprendizajes alcanzados por los estudiantes en las evaluaciones de logros de aprendizaje.

## ¿A qué información puede acceder?

- Información general sobre la evaluaciones
- Resultados nacionales, regionales y por UGEL
- Resultados de las IE y secciones dentro de su jurisdicción

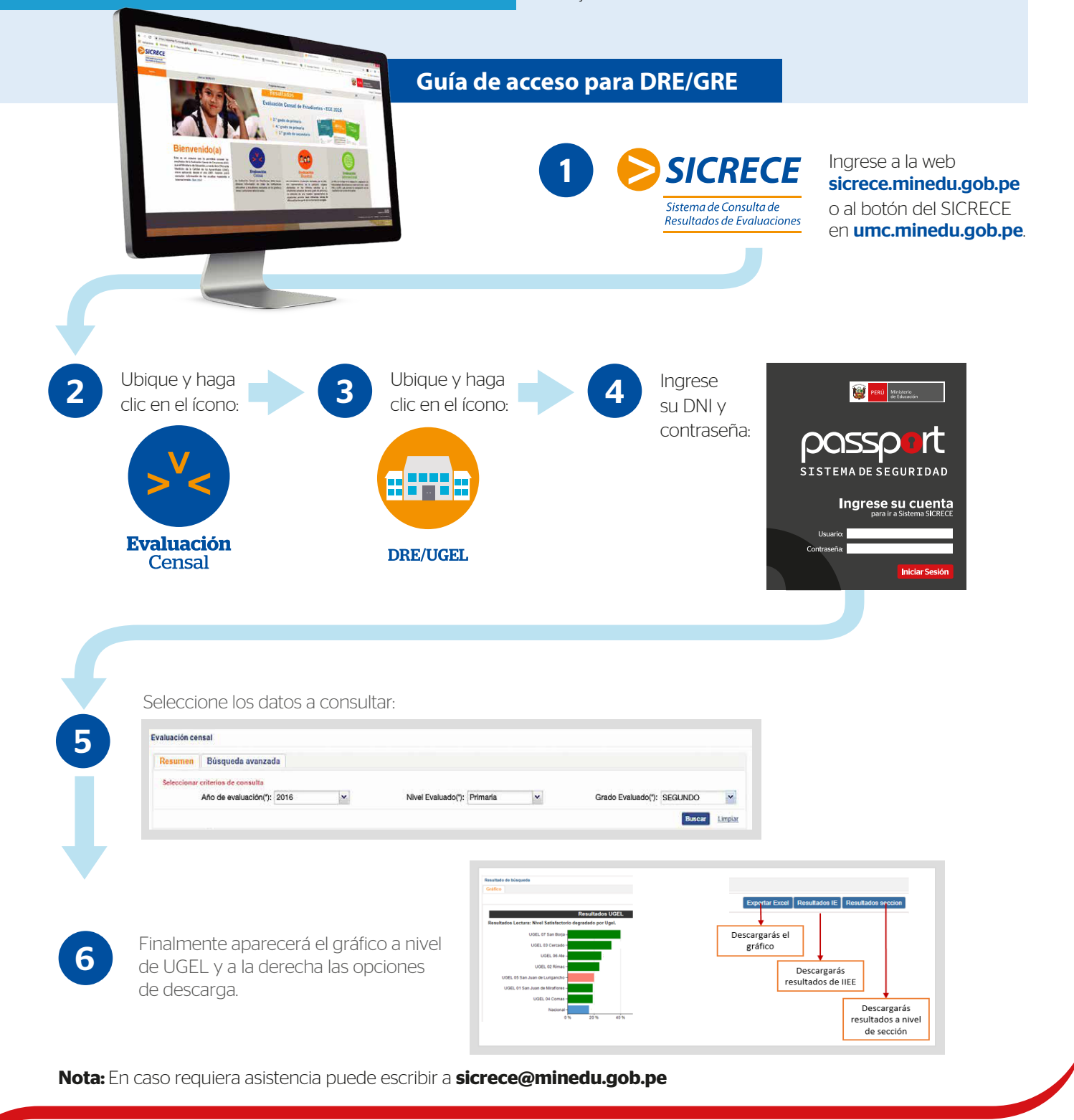

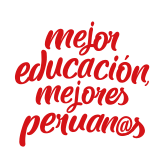

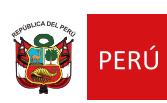

EL PERÚ PRIMERO